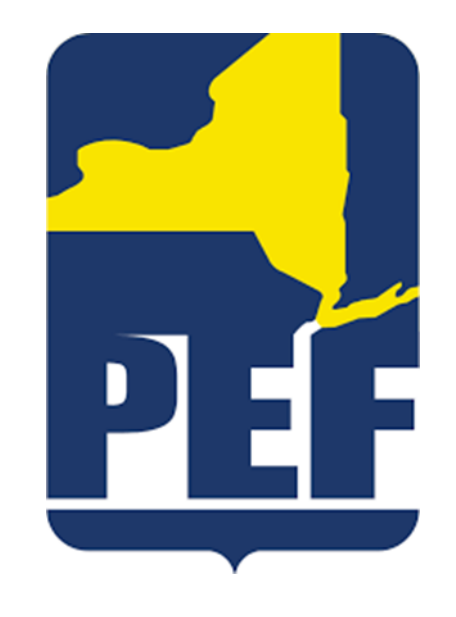

# Concur

#### **Expense Reimbursement Guide**

#### **Concur Accounts**

 If you have already been set up with a Concur account you will log in at <u>www.concursolutions.com</u>

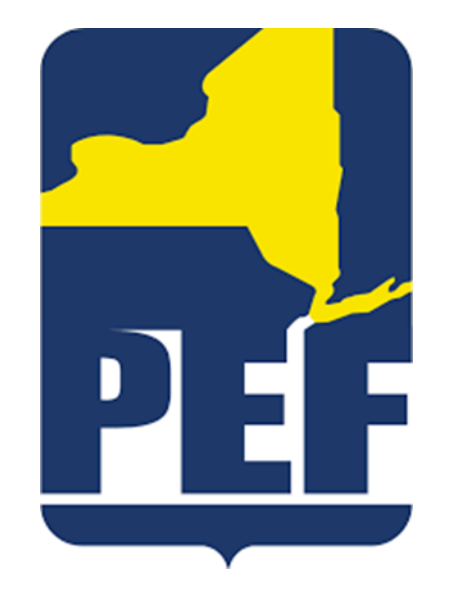

 If you have not yet been set up with a Concur account please contact Haley McCarthy at <u>hmccarthy@pef.org</u>

## Logging In

- Your username will be the first initial of your first name and your full last name followed by @pef.org
  - For example: <u>Jsmith@pef.org</u>

 You will be provided a temporary password by Haley McCarthy when your account is created

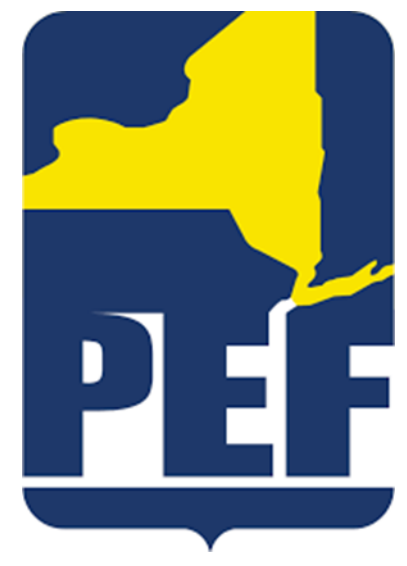

## Logging In

• Fill in your username (explained on Slide 3)

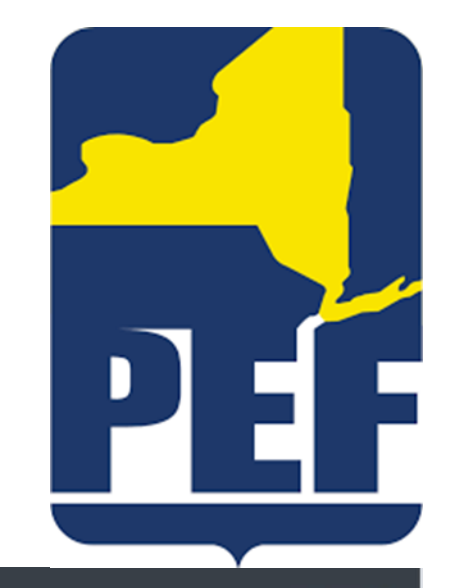

🛞 English (US) 🔻

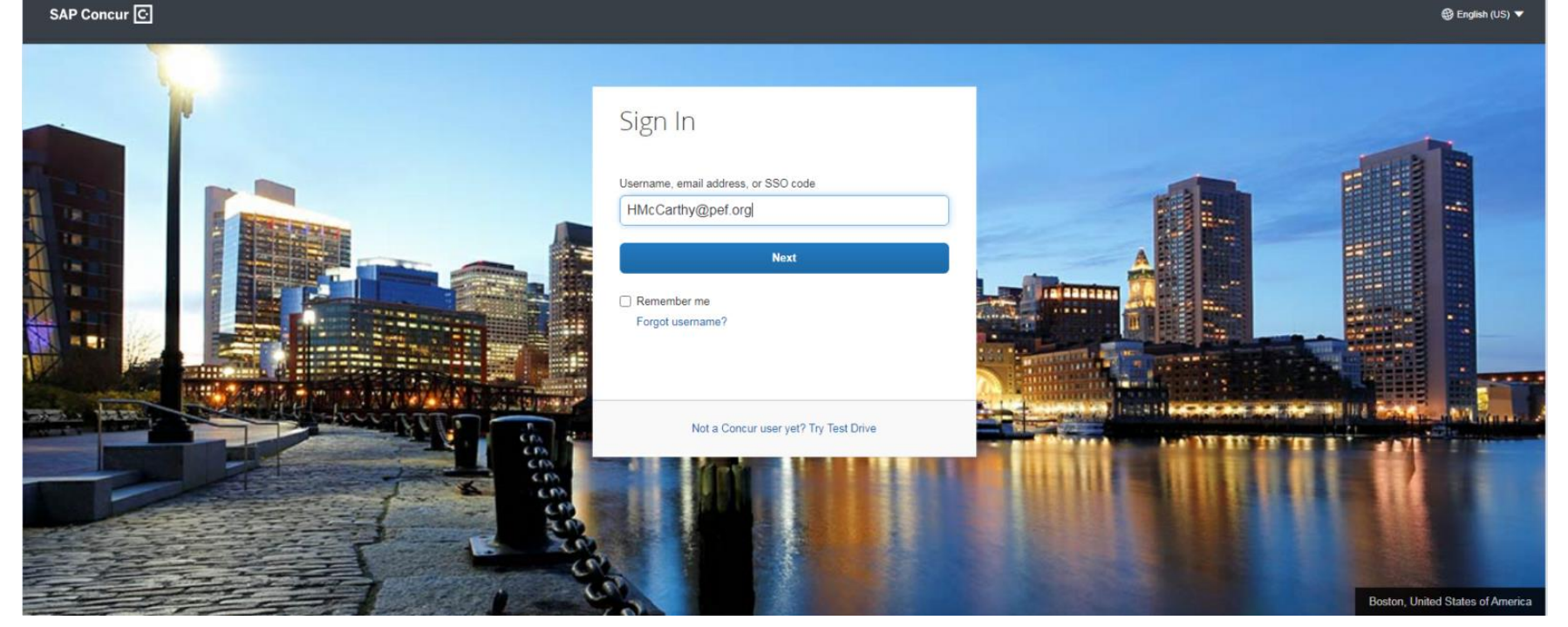

## Logging In

| HMcCarthy@    | Øpef.org |  |
|---------------|----------|--|
| Password      |          |  |
|               |          |  |
|               | Sign In  |  |
| -             | ord?     |  |
| Forgot passwo |          |  |

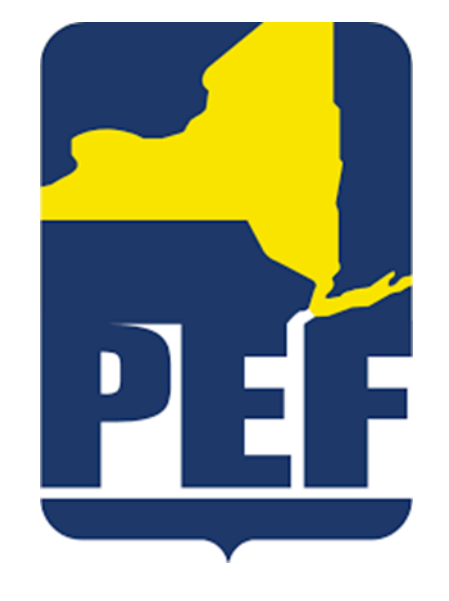

• Fill in your password

#### Starting a New Report

| SAP Concur C Expense App Center           | Help 🕶<br>Profile 👻 😞                                                                                              |           |
|-------------------------------------------|----------------------------------------------------------------------------------------------------|-----------|
| Hello,                                    | +     +     00     00       Start a<br>Report     Upload<br>Receipts     Available<br>Expenses     Open<br>Reports |           |
| MY TASKS                                  |                                                                                                    |           |
| 00 Available Expenses →                   | Open Reports →                                                                                                    |           |
| You currently have no available expenses. | You currently have no open reports.                                                                                | Click on  |
|                                           |                                                                                                    | + Start a |
|                                           |                                                                                                    | Report    |
|                                           |                                                                                                    | •         |
|                                           |                                                                                                    |           |
|                                           |                                                                                                    |           |
|                                           |                                                                                                    |           |
|                                           |                                                                                                    |           |
| SAP                                       | SAP Concur 🖸                                                                                                    |           |

## Creating the Report Title

- Fill in boxes marked with a red line
- Report date can be the day you are entering the report

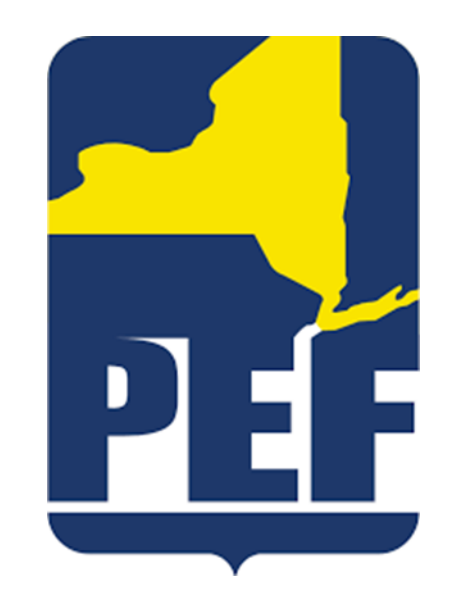

Manage Expenses

| Create a New E                | Expense Report |                |         |
|-------------------------------|----------------|----------------|---------|
| Report Header                 |                |                |         |
| Report Name                   | Report Date    | Purpose        | Comment |
| Executive Board Reimbursement | 01/03/2021     | January EBoard |         |
|                               |                |                |         |

 Click Next button on the bottom right of the screen once you have filled in the required information

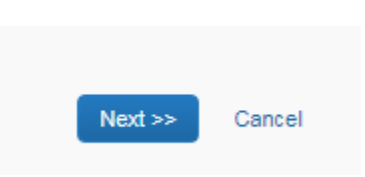

#### **Entering Expenses**

- Select appropriate expense type
- You will be able to enter several different expense types, just choose one at a time

| Executive Board Reimbursement                                                      |                                                                                                    |                                                                                                    |                                                                                                    |                                                                                                   |                                                                                                    |                                                  | Delete Report | Submit Report    |
|------------------------------------------------------------------------------------|----------------------------------------------------------------------------------------------------|----------------------------------------------------------------------------------------------------|----------------------------------------------------------------------------------------------------|---------------------------------------------------------------------------------------------------|----------------------------------------------------------------------------------------------------|--------------------------------------------------|---------------|------------------|
| + New Expense + Quick Expenses Import Expenses Details • Receipts • Print          | nt *                                                                                                    |                                                                                                    |                                                                                                    |                                                                                                   |                                                                                                    |                                                  |               |                  |
| Expenses tory View * « Adding New Expense Type Amount Requested Adding New Expense | New Expense Expense Type To create a new expense, click the Careenty Used Expense Other All Expense Types Auto Club Expense Begage Fees Breakfast Conference/Seminar | appropriate expense type below or t<br>SE Types<br>Postage/Freight<br>Dinner<br>Dues/Subscriptions<br>Food for Large Group Meeting<br>Gasoline (car rentals only) | ype the expense type in the field abor<br>Lunch<br>Meting Supplies<br>Mileage - Personal Car<br>Mileage - With Auto Allowance | ve. To edit an existing expense, click<br>Office Supplies<br>Office<br>Parking<br>Postage/Freight | the expense on the left side of the pe<br>Public Transportation<br>Subway<br>Telephone - Callular<br>Tips | ge.<br>Tolls<br>Training<br>Tution Reimbursement | Avi           | ailable Receipts |
| \$0.00                                                                             |                                                                                                    |                                                                                                    |                                                                                                    |                                                                                                   |                                                                                                    |                                                  |               |                  |

#### **Entering Expenses**

- Only fill in the cells marked with a red line
- Be sure to always select the appropriate Department/Committee that you were traveling for
- Never select the Personal box, as you will not receive reimbursement if you select that box
- After you fill in the required information be sure to select Save in the bottom right hand corner of the expense – from there you can choose a new expense type

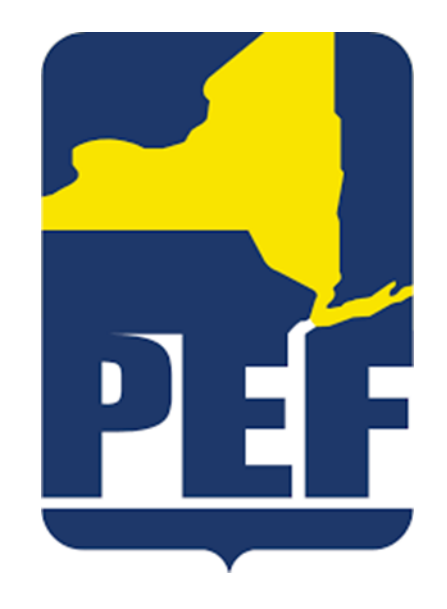

#### Mileage vs. Gasoline

 Use the Mileage – Personal Car expense type when you drove your personal car to the meeting

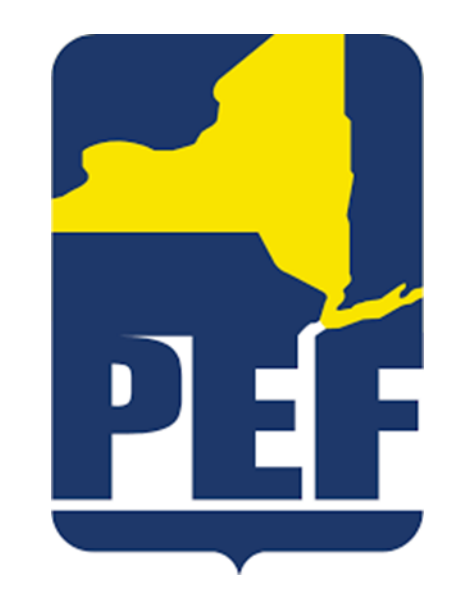

 Use the Gasoline expense type when you drove a rental car to the meeting

## Expense Type: Mileage

- Select the date you traveled
- For Description list where you traveled to and from (ex: home to eboard)
- To fill in the exact addresses of travel, click on Mileage Calculator
  - On the bottom right side of the screen

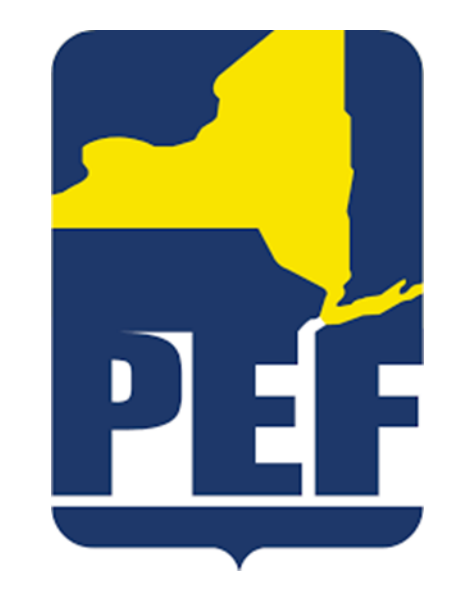

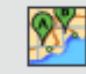

## Expense Type: Mileage

• Fill in where you traveled to and from in the mileage calculator to get an accurate calculation

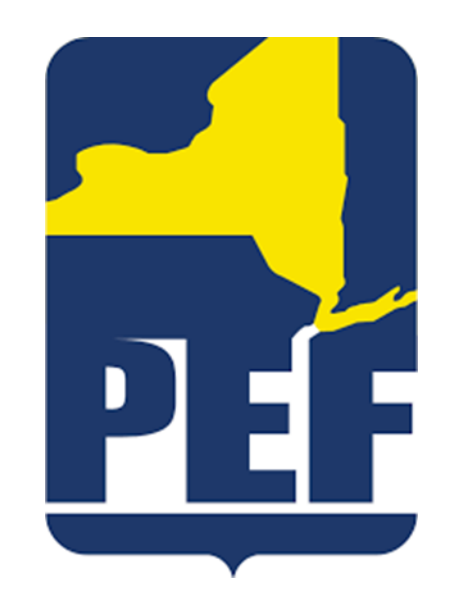

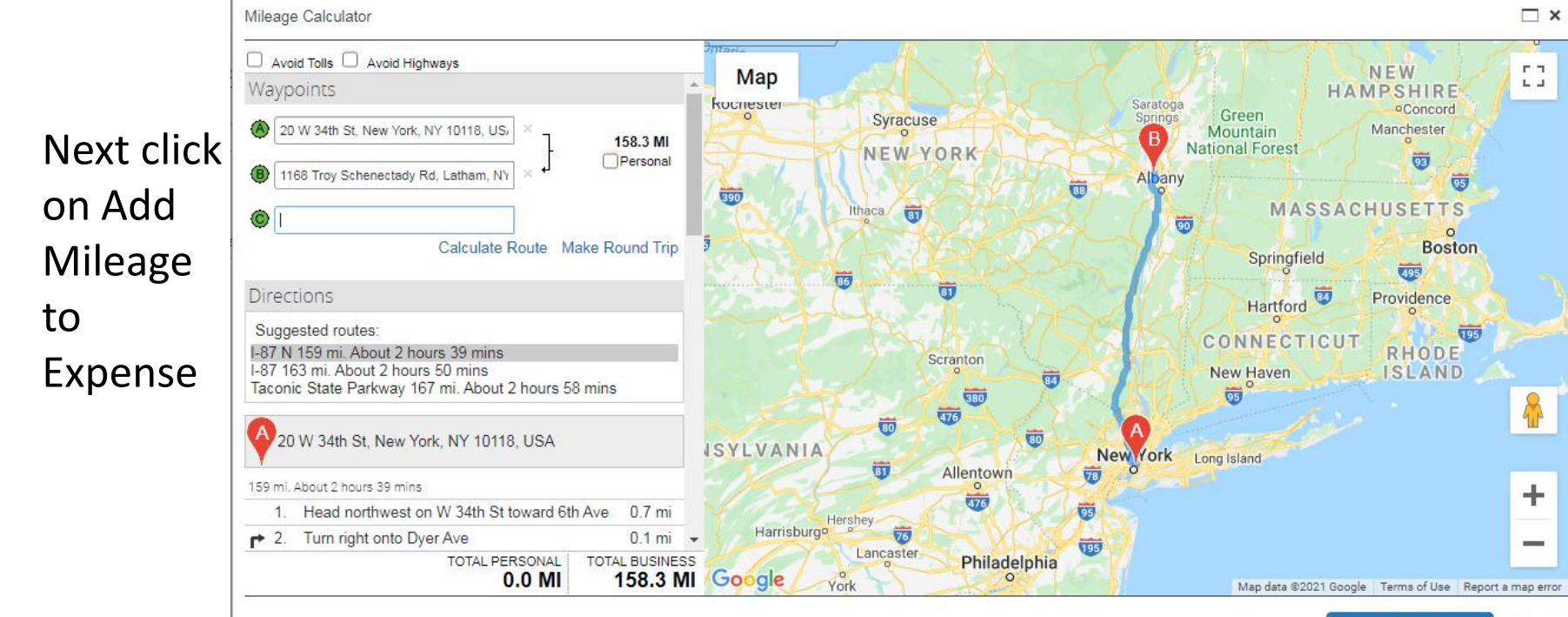

### Expense Type: Mileage

• A fully completed Mileage expense entry will look as follows:

| Expense Type Date       Mileage - Personal Car     01/01/2021       From Location     To Location       20 W 34th St, New York, NY 10118,     1168 Troy Schenectad       Comment     Personal | Description Mileage from Home to Eboard Distance : Amount 158 : 90.85 USD  Department/Committee Executive Board |
|----------------------------------------------------------------------------------------------------|----------------------------------------------------------------------------------------------------|
| Mileage - Personal Car<br>From Location<br>20 W 34th St, New York, NY 10118,<br>Comment<br>Meal Expense Location<br>V                                                                         | Mileage from Home to Eboard<br>Distance : Amount<br>158 : 90.85 USD<br>Department/Committee<br>Executive Board  |
| From Location       To Location         20 W 34th St, New York, NY 10118,       1168 Troy Schenectad         Comment       Personal         Meal Expense Location <ul> <li>✓</li> </ul>       | Distance : Amount<br>158 : 90.85 USD<br>Department/Committee<br>Executive Board                                 |
| 20 W 34th St, New York, NY 10118, 1168 Troy Schenectad                                                                                                    | ctady Rd, Latham 158 : 90.85 USD V<br>Department/Committee<br>Executive Board V                                 |
| Comment  Personal Meal Expense Location                                                                                                    | Department/Committee<br>Executive Board                                                                         |
| Meal Expense Location                                                                                                    | Executive Board 🗸                                                                                               |
| Meal Expense Location                                                                                                    |                                                                                                    |
|                                                                                                    | Mileage Calculator                                                                                              |

#### Expense Type: Meals

• Meals are reimbursed at the following rates for PEF Members:

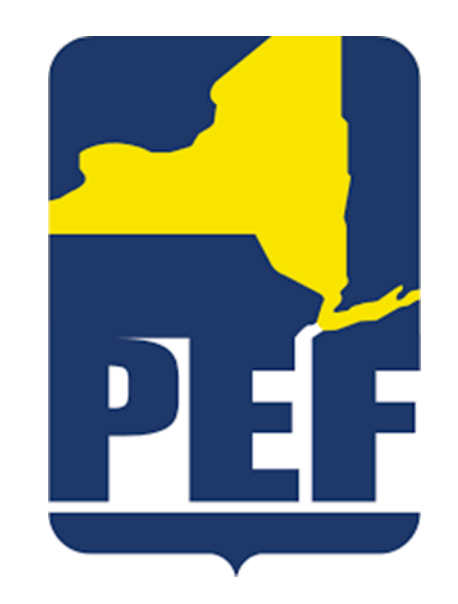

| Meal      | Regions 1-9 | Regions 10-12 |
|-----------|-------------|---------------|
| Breakfast | \$10.00     | \$12.00       |
| Lunch     | \$15.00     | \$18.00       |
| Dinner    | \$35.00     | \$40.00       |

## Expense Type: Meals

- Fill in the required information:
  - Date of Meal
  - Cost of Meal (if over the maximum reimbursement rate, please lower to the proper amount)
  - Department/Committee you were traveling for
  - Meal Expense Location (location the meal was purchased ex: if purchased in Region 7, choose Regions 1-9; if purchased in Region 11, choose Regions 10-12)

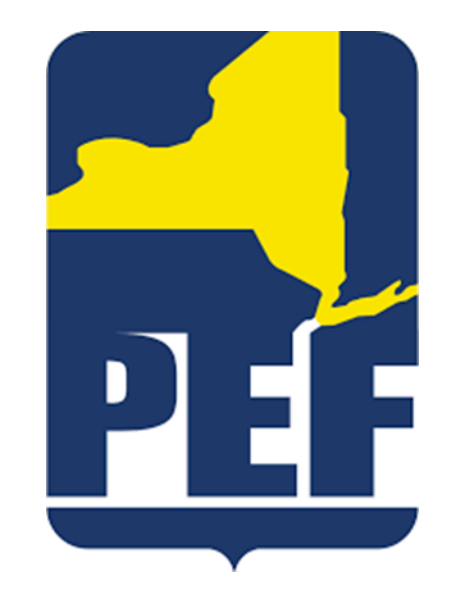

#### Expense Type: Meals

• A fully completed Meal expense entry will looks as follows:

| Expense Receipt Image                                    |                                                 | Available Receipts                                                |
|----------------------------------------------------------|-------------------------------------------------|-------------------------------------------------------------------|
| Expense Type Lunch Vendor Cost                           | Date<br>01/01/2021<br>City<br>Personal          | Description Mileage from Home to Eboard Payment Type Cash Comment |
| 14.75 USD ✓<br>Department/Committee<br>Executive Board ✓ | Meal Expense Location<br>. Regions 10 thru 12 🗸 | ees: 1   Attendee Total: \$14.75   Remaining: \$0.00              |
| New Attendee Advanced Search                             | Favorites Import Search Recently Use            | ed Remove Create Group                                            |
| Attendee Name                                            | Attendee Title                                  | Company Attendee Type Amount                                      |
|                                                          |                                                 | This Employee \$14.75                                             |
|                                                          |                                                 | Save Itemize Attach Receipt Cancel                                |

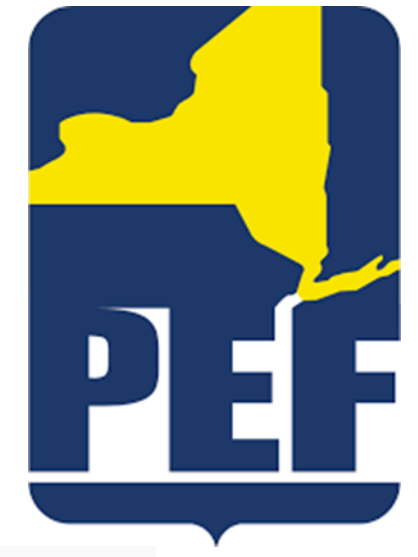

Where applicable, attach receipts
Meals, gasoline, etc.

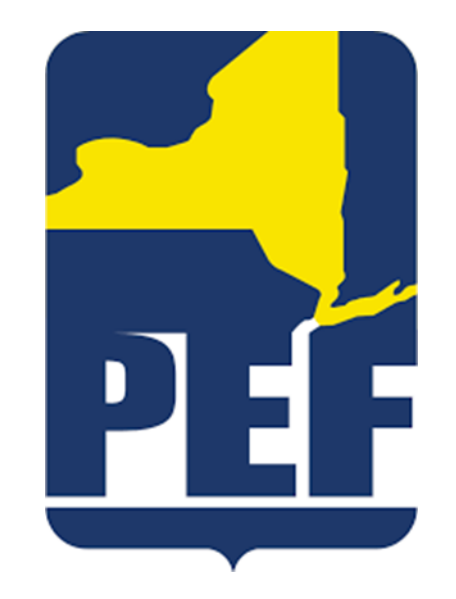

• Click on Attach Receipt at the bottom of the expense entry

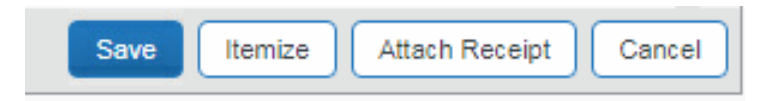

| Attach Receipt                                                                                         | 2     | × |
|----------------------------------------------------------------------------------------------------|-------|---|
| Click Browse and select a .png, .jpg, .jpeg, .pdf, .tif or .tiff file for upload. 5 MB limit per file. |       |   |
| File Selected for uploading: Browse                                                                    |       |   |
| No file selected                                                                                       |       |   |
| Or choose an image from your Available Receipts.                                                       |       |   |
| Available Receipts                                                                                     |       |   |
|                                                                                                    |       |   |
|                                                                                                    |       |   |
|                                                                                                    | Cance | = |

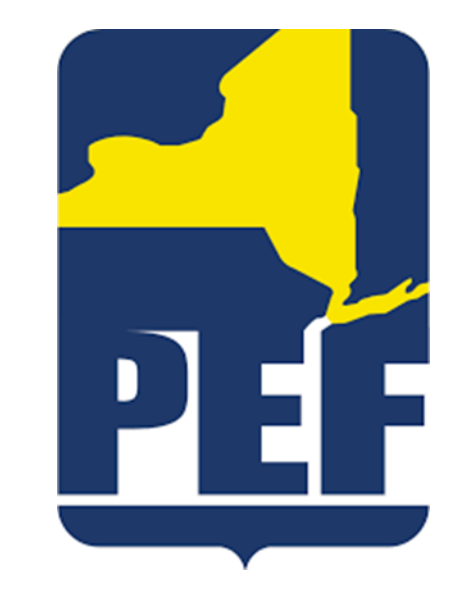

 Click on Browse to choose the receipt that you have saved to your computer

| Attach Receipt                                                                                         |        | ×  |
|----------------------------------------------------------------------------------------------------|--------|----|
| Click Browse and select a .png, .jpg, .jpeg, .pdf, .tif or .tiff file for upload. 5 MB limit per file. |        |    |
| File Selected for uploading: Browse                                                                    | Attach |    |
| Concur 1.PNG                                                                                           |        |    |
| Or choose an image from your Available Receipts.                                                       |        |    |
| Available Receipts                                                                                     |        |    |
|                                                                                                    |        |    |
|                                                                                                    |        |    |
|                                                                                                    |        |    |
|                                                                                                    |        |    |
|                                                                                                    |        |    |
|                                                                                                    |        |    |
|                                                                                                    |        |    |
|                                                                                                    |        |    |
|                                                                                                    | Canc   | el |

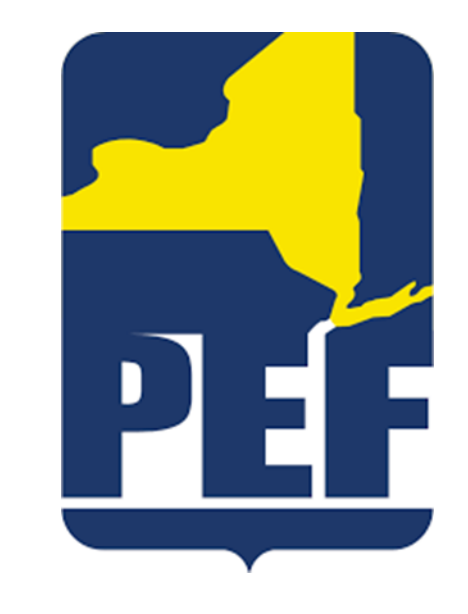

 Once you have browsed for and selected the proper receipt, click the attach button

 To confirm that you have successfully attached your receipt to the expense check that you see "Receipt Image" above where you entered the expense information

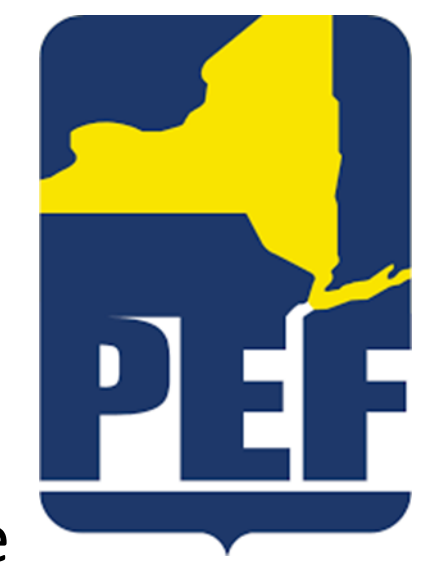

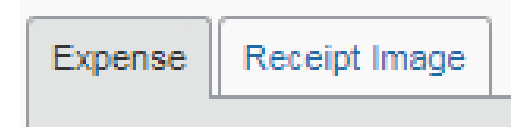

 You will see all of the expenses that you have entered for your report on the left hand side of the screen

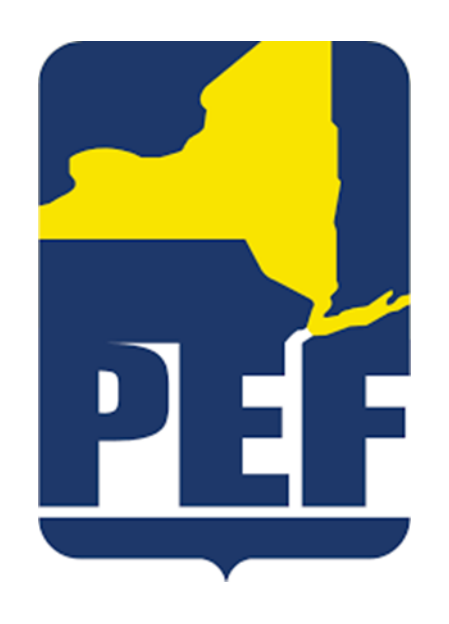

Executive Board Reimbursement

| + Ne  | ew Expense  | + Quick Expenses   | Import Expension | ses Details •  | Receipts *                | Pr      |
|-------|-------------|--------------------|------------------|----------------|---------------------------|---------|
| Exper | nses        |                    | (                | Move • Delete  | Copy View •               | «       |
|       | Date •      | Expense Type       |                  | Amount         | Requested                 |         |
| Addin | g New Exper | ıse                |                  |                |                           |         |
|       | 01/01/2021  | Mileage - Personal | Car              | \$90.85        | \$90.85                   |         |
|       | 01/01/2021  | Lunch              |                  | \$14.75        | \$14.75                   |         |
|       |             |                    |                  |                |                           |         |
|       |             |                    |                  |                |                           |         |
|       |             |                    |                  |                |                           |         |
|       |             |                    |                  |                |                           |         |
|       |             |                    |                  |                |                           |         |
|       |             |                    |                  |                |                           |         |
|       |             |                    |                  |                |                           |         |
|       |             |                    |                  |                |                           |         |
|       |             |                    |                  |                |                           |         |
|       |             |                    | TOTALA<br>\$1    | MOUNT<br>05.60 | TOTAL REQUESTE<br>\$105.6 | ED<br>0 |

 Once you have entered all expenses for that specific meeting, you may click the Submit Report button on the upper right hand side of the screen

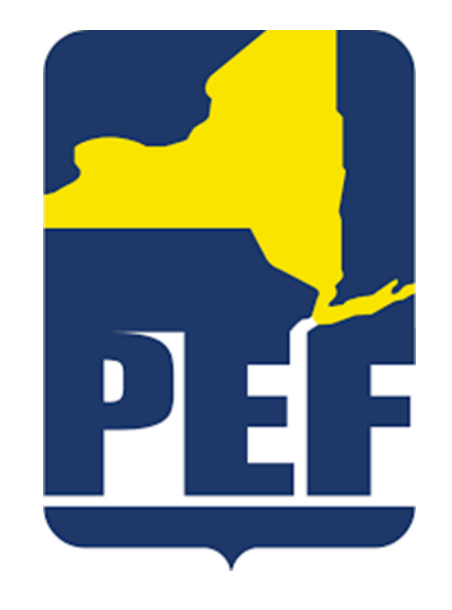

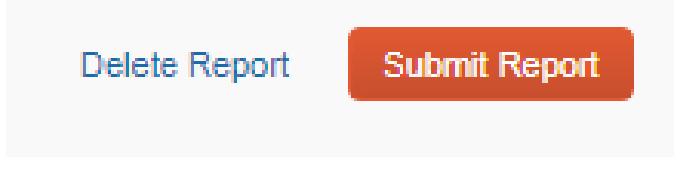

 Verify that you have provided proper documentation for each of the expenses (ex: receipts and/or attendance lists) before clicking on the Accept & Submit button

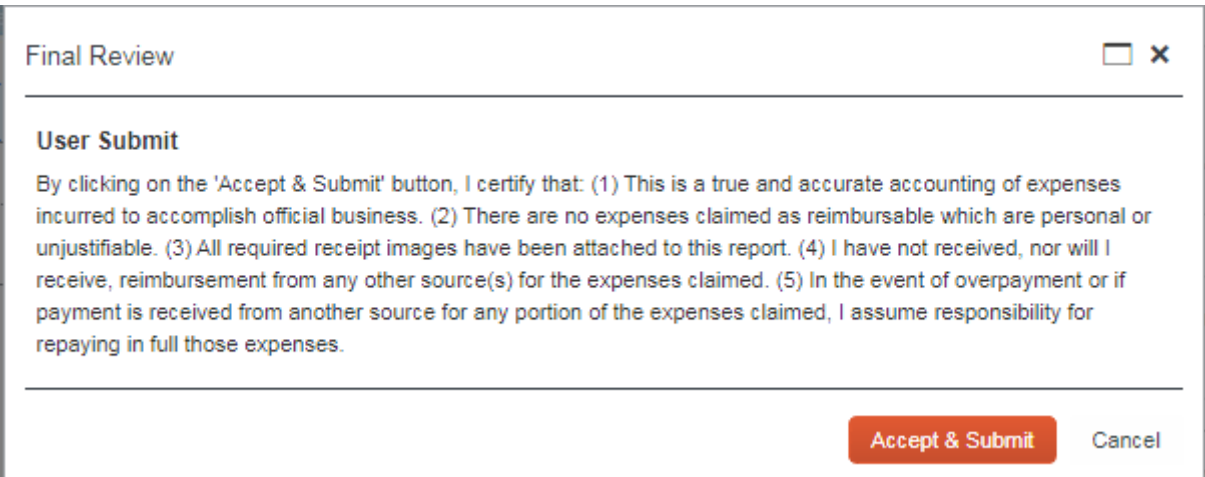

 The following box will pop up when the report has been successfully submitted:

| \$105.60<br>\$0.00 |                                                                                      |
|--------------------|--------------------------------------------------------------------------------------|
| \$105.60<br>\$0.00 |                                                                                      |
|                    |                                                                                      |
| \$105.60           |                                                                                      |
| \$105.60           |                                                                                      |
|                    |                                                                                      |
| \$0.00             |                                                                                      |
| \$0.00             |                                                                                      |
|                    | \$105.60<br>\$0.00<br>\$105.60<br>\$0.00<br>\$105.60<br>\$105.60<br>\$0.00<br>\$0.00 |

Close

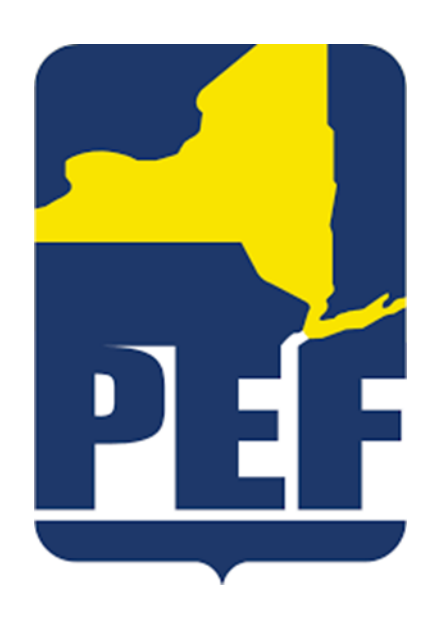

• Once the report is submitted, it will automatically be sent to the proper individual for approval

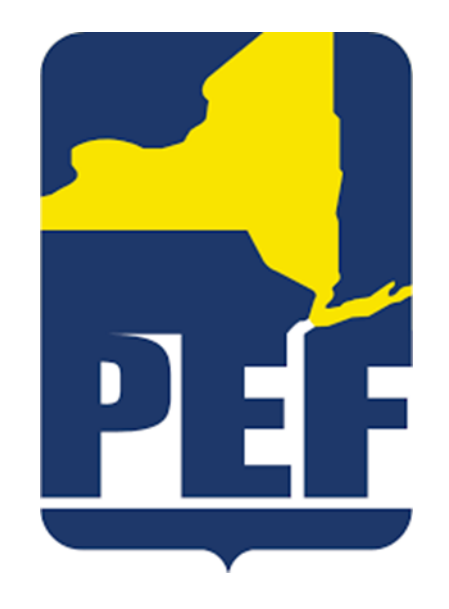

 Once the report has received proper approval, the Finance Department will send a check to your home address on file